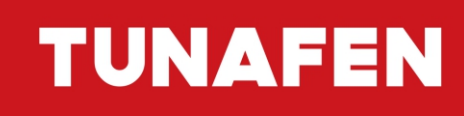

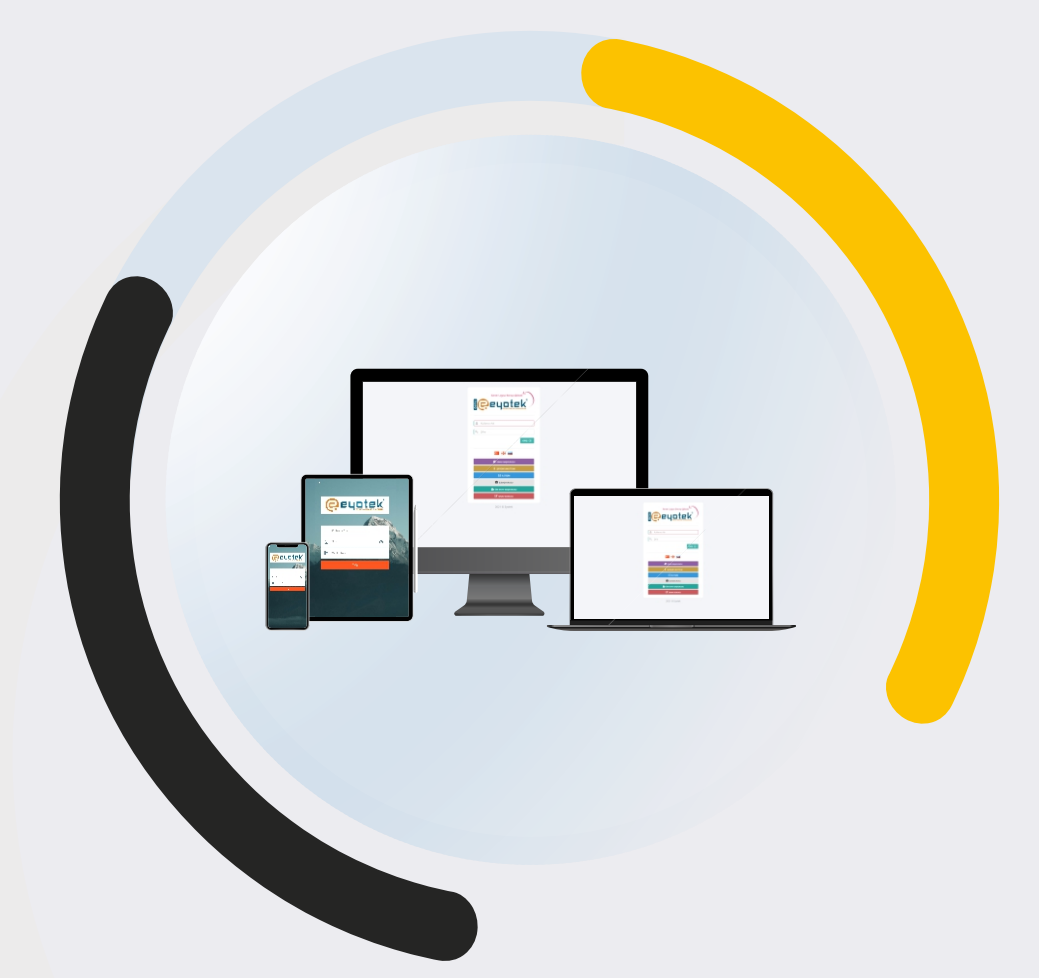

# Veli Bilgilendirme Sistemi Kullanım Kılavuzu

(Web Sitem - Mobil)

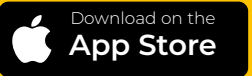

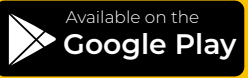

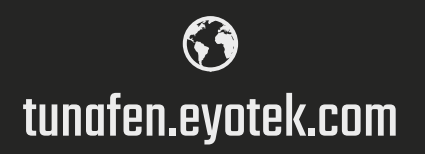

#### >Web Sistem Giriş

İnternete bağlı olan herhangi bir bilgisayarın internet tarayıcısında (Explorer-Chrome - Firefox - Opera Safari vb.) adres çubuğuna **"tunafen.eyotek.com"** adresini yazarak giriş sayfasına ulaşılır. Kurumumuz tarafından size verilen **Kullanıcı Adı ve Şifreyi** ilgili alanlara yazarak sisteme giriş yapabilirsiniz.

| A https:// <b>tunafen.eyotek.com</b> /Default.aspx                                                                                                    |     |    |   |   |
|----------------------------------------------------------------------------------------------------|-----|----|---|---|
| *                                                                                                    | ш ¥ | չ≞ | h | Ė |
| Image: State of the state of the state |     |    |   |   |
| C■ ■ ■ C<br>SINAV BAŞVURUSU<br>i şifremi unuttum<br>C ILETİşim<br>E Iş BAŞVURUSU                                                                                                    |     |    |   |   |
| AF ÖN KAYIT BAŞVURUSU                                                                                                    |     |    |   |   |

## ▶ Web Sistem Ana Sayfa / Ajanda / Kısayollar / Menü

| 1         | 19             |                |                    |               |               |                      |                    | 1<br>Yeni Odev |
|-----------|----------------|----------------|--------------------|---------------|---------------|----------------------|--------------------|----------------|
|           | Tel I          | 9              | AJANDAM            |               |               |                      | < > Bugür          | n Ay Hafta Gür |
| YU        | JSUF DE        | MO             | Ağustos 202        | 21            |               |                      |                    |                |
|           | 48603          | 131            | PTS 26             | SAL 27        | ÇAR<br>28     | PER 29               | CUM CT:            | S PAZ<br>31    |
|           | SÖZ NO         |                |                    |               |               |                      |                    |                |
| 12. SINIF | 21718<br>SEZON | [321] 12-<br>A | 2                  | 3             | 4             | 5                    | 6                  | 7              |
|           |                | SINIF          |                    |               |               |                      | 09:30<br>1 TVT D   | lenem          |
| 🇌 Ana     | isayfa         |                |                    |               |               | 12                   |                    |                |
| 💼 Öde     | 2V             | 0              | 9                  | 10            | 13:30         | 12                   | 13                 | 14 1           |
| 🕑 Etüt    |                |                |                    |               | Satranç Turnu |                      |                    |                |
| Ax Yok    | lama           | 0              | 16                 | 17            | 18            | 19                   | 20<br>09:30        | 21 2           |
| Faal      | liyet          |                |                    | 1999 Gölcük [ | Aşure Günü    | Bah                  | çede ders 2. TYT D | lenem          |
| O Etki    | nlik           | YENI           | 23                 | 24            | 25            | 26                   | 27                 | 28 2           |
| Mes       | saj/Duyuru     |                |                    |               |               | 19<br>Malazgirt Zafe | [08:30 lst         | tanbul gezisi  |
| att Onli  | ine Sinaviar   | VEN            | 30                 | 31            | 1             | 2                    |                    |                |
| 2 Sor     | um Var         |                | 09<br>Zafar Bauran |               |               |                      |                    |                |
| 2 Ran     | devu           |                | zaier oayrami      |               |               |                      |                    |                |
| m Der     | s Programi     |                |                    |               |               |                      |                    |                |
| 3 Reh     | ber/Öğretm     | en Görüş       | KISAYOLLAR         |               |               |                      |                    |                |
| 🔝 Bolt    | enler          | YENI           |                    |               |               |                      |                    |                |
| 🝷 Başa    | arı Belgesi    | YENI           |                    |               |               |                      |                    |                |
| <b>D</b>  |                | _              |                    |               |               |                      |                    |                |

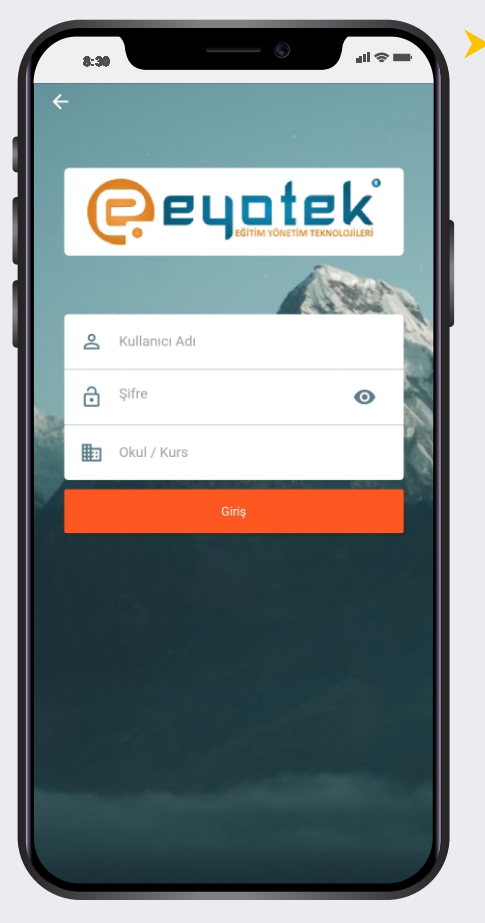

### Mobil Giriş

Android telefonlardan Play Store, IOS telefonlardan App Store uygulamasına girerek arama çubuğuna **"Eyotek"** yazarak mobil uygulamamız indirilip telefona yüklenir. Kurumumuz tarafından size verilen **Kullanıcı adı, Şifreyi** ilgili alanlara ve **Okul/Kurs** bölümüne **"tunafen"** yazarak sisteme giriş yapabilirsiniz.

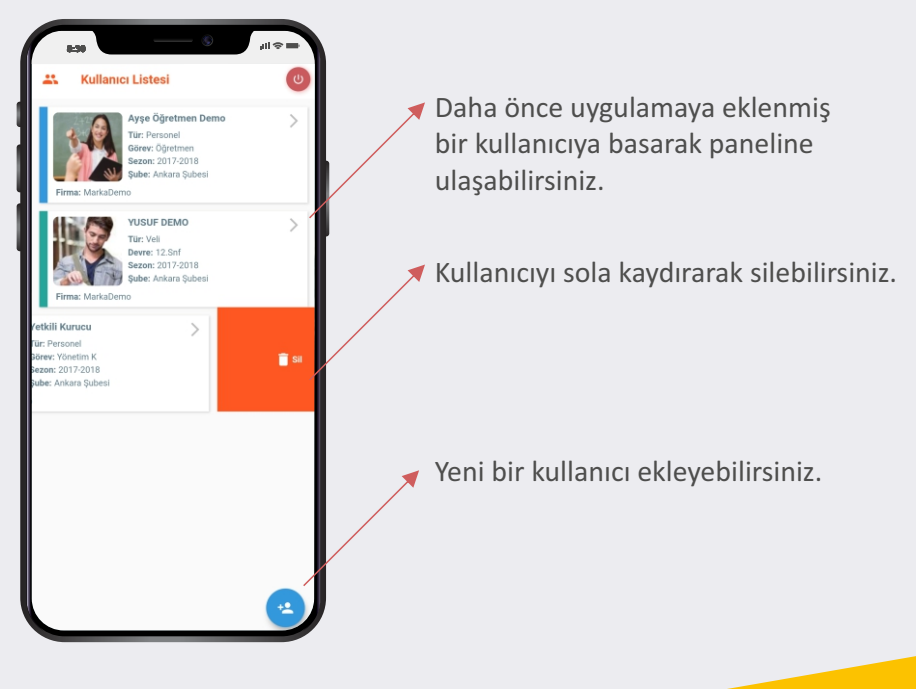

▶ Mobil Ana Sayfa / Ajanda / Kısayollar / Menü

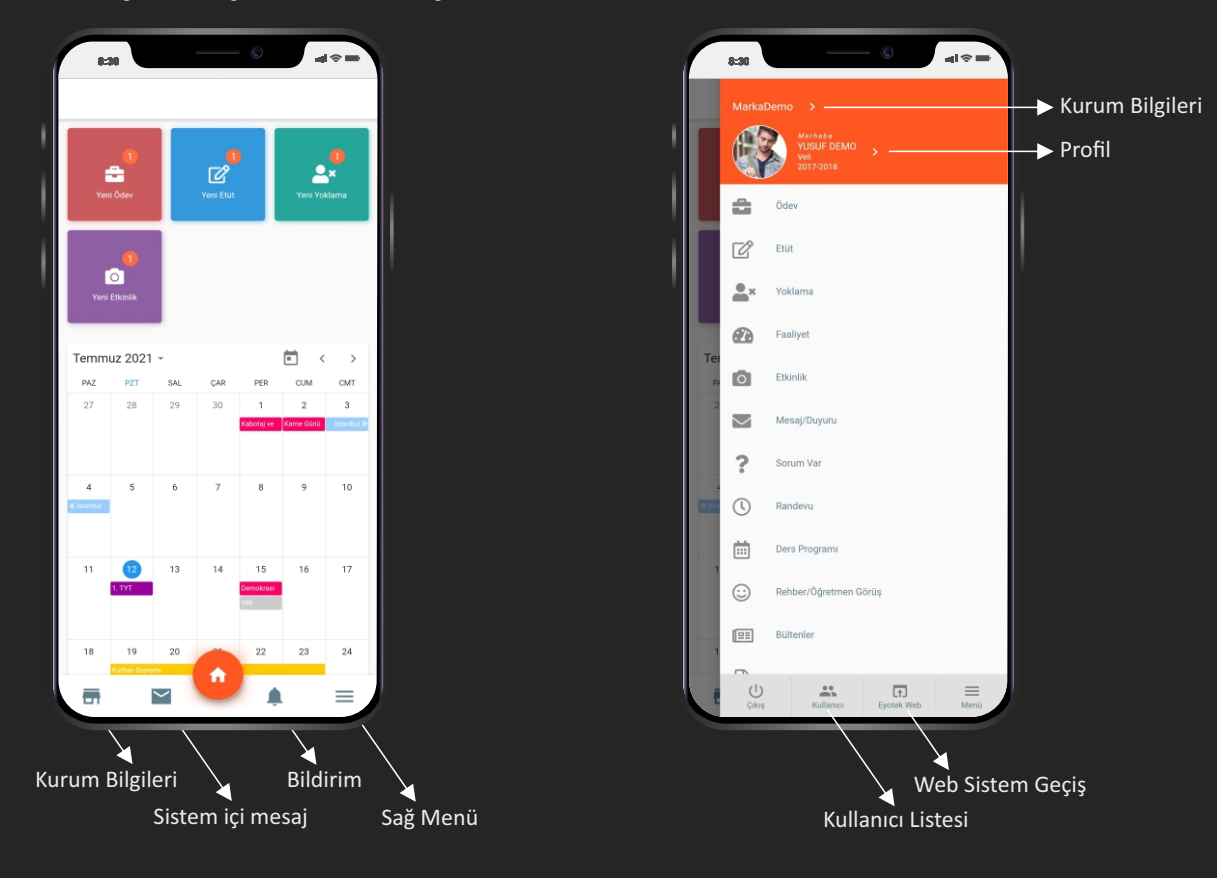

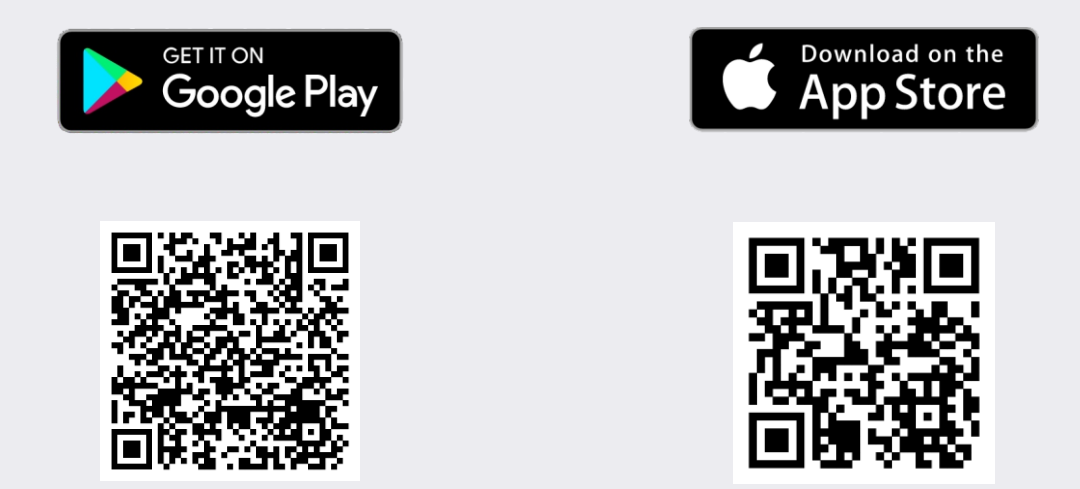

# TUNAFEN

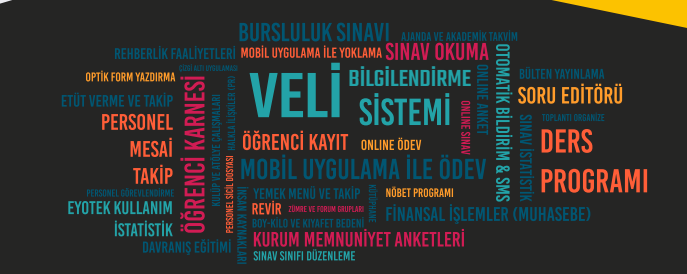